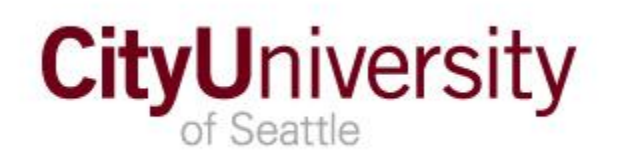

Attn: Office of the Registrar 521 Wall Street, Suite 100 Seattle, Washington 98121-1851 Phone: 206.239.4520 Fax: 206.274.0073 Email: graduation@cityu.edu

www.cityu.edu

## **APOSTILLE/AUTHENTICATION** APPLICATION

| Name:                                                                                                    | Student Identification |                                                                               |                                            |                                                                                                    |
|----------------------------------------------------------------------------------------------------|------------------------|-------------------------------------------------------------------------------|--------------------------------------------|----------------------------------------------------------------------------------------------------|
| First (Given)                                                                                                | Middle                 | Last (Family                                                                  | )                                          |                                                                                                    |
| Email Address:                                                                                               |                        |                                                                               |                                            |                                                                                                    |
|                                                                                                    |                        |                                                                               | Number                                     |                                                                                                    |
| Street Address Line 1:                                                                                       |                        |                                                                               |                                            |                                                                                                    |
| Street Address Line 2:                                                                                       |                        |                                                                               |                                            |                                                                                                    |
| City/State/Country:                                                                                          |                        |                                                                               |                                            | Postal<br>Code:                                                                                                    |
| <b>Document</b> : Indicate the do                                                                            | cument to be           | certified and if                                                              | the original is enclosed or a<br>ranscript | reproduction is requested.                                                                                          |
| Academic Program/Plan:                                                                                       |                        |                                                                               |                                            |                                                                                                    |
| Degree:                                                                                                    |                        |                                                                               |                                            |                                                                                                    |
| Major and/or Emphasis:                                                                                       |                        |                                                                               |                                            |                                                                                                    |
| Degree Name:<br>Apostille/Authentication a<br>weeks.<br>Reproduction:<br>Certification:<br>An apostille or a | nd Other Char          | rges: Certified<br>\$25.00<br>15.00<br>a certificate, diplon<br>(Hague Confer | documents are typically mai                | led within four and ten<br>Official Transcript - \$18.00<br>tion - \$25.00<br>It the country to be indicated above. |
| Mail Options:                                                                                                | First-Class N          | 1ail – FREE                                                                   | Domestic Express - \$15.00                 | Int'l Express - Order through eShip<br>(see the second page for instructions                                        |
|                                                                                                    |                        | TOTAL for all                                                                 | I required and requested se                | rvices: \$                                                                                                    |
| Signature of Student:                                                                                        |                        |                                                                               |                                            | Date:                                                                                                    |
| (Requ                                                                                                    | ired in accordanc      | e with the Family                                                             | Educational Rights and Privacy Act o       | of 1974)                                                                                                    |
| K Yayment Information: Attac<br>card information below.                                                      | h the check o          | r money order                                                                 | to this application here OR w              | rite in your credit or debit                                                                                        |
| Name on Card:                                                                                                |                        |                                                                               |                                            | Date:                                                                                                    |
| Card Number:                                                                                                 |                        |                                                                               | E                                          | xpiration Date:                                                                                                    |
| Signature of Cardholder:                                                                                     |                        |                                                                               |                                            | Date:                                                                                                    |
|                                                                                                    |                        |                                                                               |                                            |                                                                                                    |

Do you need help with this application? Email the Diploma Coordinator at <u>Graduation@CityU.Edu</u>.

## International Express Shipping through eShipGlobal

1. First, go to <u>https://study.eshipglobal.com/home/?q=s</u>.

2. Click on "Student/Scholar Login" and you will go to the Student Login page.

3. Click on "SIGNUP" and fill out all the required information. This includes your name and contact information (make sure the address is where you want your diploma and transcripts).

4. Next, click on "REGISTER". You will then be sent an Activation email. Check your email inbox.

5. In the Activation email, click on the link that is provided. You will then be taken to a Registration-Activation Success page. It says that you can now log in to the system.

6. Click on "Student/Scholar Login" and enter your email address and password. Click on "LOGIN". You will be taken to the Welcome page.

7. You will see a "Click Here" link to Receive documents from your University. Click on this link.

8. Next, you will see the University Selection page with a map of the United States. Click on WA state (in the upper-left corner of the map). You will then see a list of all colleges and universities in Washington state. Select "City University of Seattle" and click on "Continue".

9. On the Department Selection page, click on "Registrars - Transcripts" or "Registrars-Diplomas/Certifications" and then click on "Continue".

10. On the next page, all of your address and shipping information should be automatically entered. Scroll down to "Shipment Information" and select "Transcripts/Diplomas" from the menu. Then click on "Continue".

11. Next, you can choose which carrier you would like to send your documents. Choose one of the carriers (FedEx, UPS, etc.). Then click on "Continue". This page gives you a variety of options such as 1 day, 2-3 day delivery and vendors with costs.

12. Finally, on the Payment Confirmation page, enter your credit card information to pay for the shipping label. Then click on "Confirm Payment".

13. You will then receive confirmation that you paid for the label and City University of Seattle will receive the label by email. We will then be able to send you the requested documents once they are ready to ship!